# 11 各種登録·届出

# 目次

| 1. | お客さま  | 情報                                            |   |
|----|-------|-----------------------------------------------|---|
|    | 1 — 1 | お客さま情報照会 ・・・・・・・・・・・・・・・・・・・・・・・P             | 2 |
|    | 1 — 2 | お客さま情報変更 ・・・・・・・・・・・・・・・・・・・・・・・・・・・・・・・・・・・・ | 4 |
|    | 1 — 3 | 受付履歴照会 ・・・・・・・・・・・・・・・・・・・・・・・・・・・P           | 9 |
|    | 1 — 4 | メール設定 ・・・・・・・・・・・・・・・・・・・・・・・・・・・P1           | 0 |
| 2. | パスワー  | ド設定                                           |   |
|    | 2 — 1 | ログオンパスワード変更 ·····P2                           | 7 |
|    | 2 — 2 | 秘密の質問 ・・・・・・・・・・・・・・・・・・・・・・・・・・P2            | 9 |
|    | 2-3   | メール通知パスワード変更 ・・・・・・・・・・・・・・P3                 | 3 |
|    | 2-4   | メール通知パスワード照会 ・・・・・・・・・・・・・・P3                 | 7 |
| З. | 振込限度  | 額設定                                           |   |
|    | 3 — 1 | 振込限度額減額 ・・・・・・・・・・・・・・・・・・・・・・P3              | 9 |
|    | 3 — 2 | 振込限度額増額 ・・・・・・・・・・・・・・・・・・・・・・・・・・・P4         | 2 |
| 4. | 資料請求  |                                               |   |
|    | 4 — 1 | 資料請求申込 ・・・・・・・・・・・・・・・・・・・・・・・・・・・・P4         | 3 |
|    | 4 — 2 | 受付履歴照会 ・・・・・・・・・・・・・・・・・・・・・・・・・・P4           | 6 |
|    | 4 — 3 | 百五ダイレクトバンキング解約(資料請求)・・・・・・・・・・・P4             | 8 |

Ver. 1.00 2016/03/11

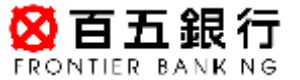

[ 1 ]

# 1-1 お客さま情報照会

ステップ1:トップページ左側のメニューから「各種登録/届出」をクリックし、 更に「お客さま情報」、「照会/変更」の順にクリックします。

| <mark>怒百五銀行</mark><br>FRONTIER BANKING | 操作マニュアル   よくあるご質問   手鼓料   バスワード変更   メールアドレス変更   サービス除了                                                               |  |  |  |  |  |
|----------------------------------------|----------------------------------------------------------------------------------------------------|--|--|--|--|--|
| 商品・サービス 一覧中                            | #回ログオン日時:2016/04/19 21:02:12 [ログオン局意味金] 2016/04/19 00:37:29 現在<br>様 ご利用ありがとうございます。                                   |  |  |  |  |  |
| ○ トッブページ                               |                                                                                                    |  |  |  |  |  |
| 🚯 残高·明編照会                              |                                                                                                    |  |  |  |  |  |
| ⑤ 振込/振替                                | <お客さまが聞こお持ちの口座を、百五インターネットバンキングでご利用できるように登録する方法><br>高売セルリニューにある「サービッチ10月10月」(「一般的なく」はthree時にとお得ないたね」だが、また時、て必要素である時、て |  |  |  |  |  |
| 曾通(貯蓄)預金                               | (1581).                                                                                                    |  |  |  |  |  |
| 定期預金                                   | バナー広告欄                                                                                                    |  |  |  |  |  |
| 投資信託                                   |                                                                                                    |  |  |  |  |  |
| 分貨普通預金                                 |                                                                                                    |  |  |  |  |  |
| 🔁 カードローン                               |                                                                                                    |  |  |  |  |  |
| 🕒 住宅ローン                                |                                                                                                    |  |  |  |  |  |
| 🚯 メールサービス                              |                                                                                                    |  |  |  |  |  |
| ◯ サービス利用口座                             | メッセージボックス                                                                                                    |  |  |  |  |  |
| - 各種全線/届出                              | 新者ッセージ(新)<br>歌手 修道(1)<br>「「「「「」」」<br>「「」」」<br>新者ッセージ(新)<br>「「」」<br>「」」<br>各種登録/届出>お客さま情報>照会/変更をクリックします。              |  |  |  |  |  |
| □の各さま18戦<br>昭全/空事                      | ● 本取り取用の                                                                                                    |  |  |  |  |  |
| 受付履歴照会                                 | 取引 投資(目記ファンド購入 (甲込取角の)ご連絡 2016/04/19 17:53 未読:18件 既読:0件<br>取引 投資(目記ファンド購入 (申込要付いのご連絡 2016/04/19 17:51                |  |  |  |  |  |
| メール設定                                  | 取引 投資信託ファンド購入(単込取)前のご連絡 2016/04/1917-45 未提:0件                                                                        |  |  |  |  |  |

#### ステップ2:「お客さま情報 照会/変更」画面にて、お客さまの登録情報をご確認ください。

各種登録/届出

### お客さま情報 照会/変更

2016/04/19 00:40:21 現在

お客さまの登録情報をご確認ください。

登録情報を変更する場合は、各項目の「変更」ボタンを押してください。

| お客さま情 | 氏名        |  |
|-------|-----------|--|
| 刘辛    | 氏名(力ナ)    |  |
|       | 郵便番号      |  |
|       | ご登録住所     |  |
|       | ご登録住所(カナ) |  |
|       | 電話番号      |  |
|       | 勤務先電話番号   |  |
|       | 連絡先電話番号   |  |

お客さま情報変更

3

# 1-2 お客さま情報変更

ステップ1:トップページ左側のメニューから「各種登録/届出」をクリックし、 さらに「お客さま情報」「照会/変更」の順にクリックします。

| <b>怒百五銀行</b><br>FRONTIER BANKING | 操作マニュアル   よくあるご質問   手数料   バスワード変更   メールアドレス変更   <mark>サービス除了</mark>                                                |  |  |  |  |  |
|----------------------------------|----------------------------------------------------------------------------------------------------|--|--|--|--|--|
| 商品・サービス 一覧中                      | #回ログオン日時::006/04/19 21:02:13 (ログオン環境協会) 2016/04/19 00:37:29 現在<br>様 ご利用ありがとうございます。                                 |  |  |  |  |  |
| ◎ 残高・明細照会                        | ※前回ログオン日時に覚えがない場合は、ヘルプテスクまでお問い合わせください。                                                                             |  |  |  |  |  |
| ● 振込/振替                          | <お客さまが聞こお持ちの口座を、百五インターネットバンキングでご利用できるようご登録する方法><br>高売左のリニューにある「サービフ利用口座」→「一覧配金/油加金装」とお違われてい」「油加金装」だが、考慮、て必要素価を発展して |  |  |  |  |  |
| ● 普通(貯蓄)預金                       | (1580).                                                                                                    |  |  |  |  |  |
| 定期預金                             |                                                                                                    |  |  |  |  |  |
| 投資信託                             |                                                                                                    |  |  |  |  |  |
| ● 外貨普通預金                         | バナー広告欄                                                                                                    |  |  |  |  |  |
| 🚯 カードローン                         |                                                                                                    |  |  |  |  |  |
| 🚯 住宅ローン                          |                                                                                                    |  |  |  |  |  |
| 🚯 メールサービス                        |                                                                                                    |  |  |  |  |  |
| 🚯 サービス利用口座                       | メッセージホックス                                                                                                    |  |  |  |  |  |
| — 各種登録/届出                        | 新者メッセージ(5件までを表示しています) すべての活動らせを見る                                                                                  |  |  |  |  |  |
| □お客さま情報                          | 各種登録/届出>お客さま情報>照会/変更をクリックします。                                                                                      |  |  |  |  |  |
| 受付履歴照会                           | 取引 投資信託 ファンド購入 (中込受付)のご連絡 2016/04/191751 → 不の後のまた +                                                                |  |  |  |  |  |
| メール設定                            | 取引 投資信託ファンド購入(単込取消)のご連絡 2016/04/1917-45 未続:0件 既後:0件                                                                |  |  |  |  |  |

#### ステップ2:お客さま情報の下にある、「お客さま情報変更」をクリックします。

各種登錄/届出

### お客さま情報 照会/変更

2016/04/19 00:40:21 現在

お客さまの登録情報をご確認ください。

登録情報を変更する場合は、各項目の「変更」ボタンを押してください。

| お客さま情 | 氏名        |  |
|-------|-----------|--|
| 華放    | 氏名(力ナ)    |  |
|       | 郵便番号      |  |
|       | ご登録住所     |  |
|       | ご登録住所(カナ) |  |
|       | 電話番号      |  |
|       | 勤務先電話番号   |  |
|       | 連絡先電話番号   |  |

お客さま情報変更

ステップ3:「お客さま情報 変更—入力」画面内で、ご登録の以下項目の変更を 行うことができます。

| ・郵便番号      | ·勤務先電話番号 |
|------------|----------|
| ・ご登録住所     | ・連絡先電話番号 |
| ・ご登録住所(カナ) |          |
| ・電話番号      |          |

ご希望の変更内容を入力のうえ、「確認」をクリックしてください。

各種登録/届出

2016/04/19 00:41:54 現在

お客さま情報 変更 - 入力 変更内容の入力 確認 第7

内容を変更したい部分に入力してください。

<注意>当座預金、外貨預金、国債、投資信託、ご融資(105BESTID・そうごうバックレー30・そうごうバックレー30(プラス)・そうごうバッ クレー50・マイカードを除く)、マル魯、マル特また」は財形預金をご利用いただいている場合は窓口でのお手続が必要です。 必要書類など、窓口でのお手続き方法に関しましては、お取引用にお問い合わせください。

| お客さま情 | 郵便番号      | 逐漸 | —————————————————————————————————————— |
|-------|-----------|----|----------------------------------------|
| ₩.    | ご登録住所     | 必須 | (全角)                                   |
|       | ご登録住所(カナ) | 必須 | 〈全角〉                                   |
|       | 電話番号      | 必須 |                                        |
|       | 勤務先電話番号   |    | - (半角)                                 |
|       | 連絡先電話番号   |    | 〈半角〉                                   |
|       |           |    | 確認                                     |

### ステップ4:「お客さま情報 変更ー確認」画面が表示されましたら、内容ご確認のうえ、 「第2暗証」を入力し、「実行」をクリックしてください。

※第2暗証はご契約カード裏面にある10桁の数字から、要求された数字を2つ 入力いただきます。 例)以下の場合であれば、10桁の第2暗証の内、「5桁目」と「6桁目」を入力します。

 各種登録/展出
 2016/04/19 00:47:85 現在

 方客さま情報 変更 - 確認
 第2

 変更内容の入力
 第2

 変更内容をご確認のうえ、第2暗証を入力してください。
 日

 日まのお客さま情報
 連絡先電話番号

 報
 連絡先電話番号

 調
 連絡先電話番号

 ●
 第2

 人力対象マス目: 「5」「6」

|               | 1 2 3 4 5 6 7 8 9 0 ※契約者カード事 加に記載され<br>た数字をご りえ、入力し |
|---------------|-----------------------------------------------------|
|               | てくださ     てくださ     ベルを当てて、                           |
|               | -ボードをク<br>い。                                        |
| < <tr (<< 戻る) | 実行                                                  |
|               |                                                     |

#### <補足> ※ソフトウェアキーボードについて※

パスワード入力は、セキュリティリスクの高い文字列のため、ソフトウェアキーボードの利用を推奨しております。 現在、キーボードの入力情報やマウスの位置情報、クリックと同時に画面情報を盗み取るタイプのスパイウェアが存在 しております。「キー配列を固定」のチェックを外してご利用いただくことで、さらに安全性を高めることが可能です。 「百五ダイレクトバンキング」では、スパイウェア対策として一定の効果があることから、パスワード入力にソフトウ ェアキーボードを採用しております。

 $\mathbf{7}$ 

### ステップ5:「お客さま情報 変更-完了」画面が表示されましたら、お手続きは完了です。

各種登録/届出

2016/04/19 00:49:18 現在

お客さま情報 変更- 完了

変更内容の入力 確認 完了

以下の内容で、受け付けました。

| 受付番号  |           | 1600000461          |  |  |  |  |
|-------|-----------|---------------------|--|--|--|--|
| 受付日時  |           | 2016年4月19日 0時49分16秒 |  |  |  |  |
| ステータス |           | 申込中                 |  |  |  |  |
| お客さま情 | 郵便番号      |                     |  |  |  |  |
| 章版    | ご登録住所     |                     |  |  |  |  |
|       | ご登録住所(カナ) |                     |  |  |  |  |
|       | 電話番号      |                     |  |  |  |  |
|       | 勤務先電話番号   |                     |  |  |  |  |
|       | 連絡先電話番号   |                     |  |  |  |  |

# 1-3 受付履歴照会

ステップ1:トップページ左側のメニューから「各種登録/届出」をクリックし、 さらに「お客さま情報」、「受付履歴照会」の順にクリックします。

| <b>怒百五銀行</b><br>FRONTIER BANKING                                                                               | 操作マニュアル   よくあるご質問   手鼓料   バスワー                                                                                                    | ド変更 メールアドレス変更  サービス線了                                    |
|----------------------------------------------------------------------------------------------------|----------------------------------------------------------------------------------------------------|----------------------------------------------------------|
| 商品・サービス 一覧中<br>O トッブページ                                                                                        | #回ログオン日時:3016/04/19 31:02:13[ログオン開墾時金]                                                                                                    | 2016/04/19 00:51:08 現在                                   |
| <ul> <li>○ 残高・明細照会</li> <li>○ 振込/振替</li> <li>○ 普通(貯蓄)預金</li> </ul>                                             | ※前回ログオン日時に覚えがない場合は、ヘルプデスクまでお問い合わせください。 <お客さまが熟にお持ちの口座を、百五インターネットパンキングでご利用できるように登録  高面左のメニューにある「サービス利用口座」→「一覧照金/追加登録」とお進みになり、「近ください。                                  | はする方法><br>自加登録Jボタンを押して必要事項を登録して                          |
| <ul> <li>&gt; 定期預金</li> <li>&gt; 投資信託</li> <li>&gt; 外貨普通預金</li> <li>&gt; カードローン</li> <li>&gt; 住宅ローン</li> </ul> | バナー広告欄                                                                                                    |                                                          |
| <ul> <li>サービス利用口座</li> <li>各種登録/届出</li> </ul>                                                                  | メッセージボックス<br>新着メッセージ(S件までを表示しています)<br>取引 様立役信新規契                                                                                                    | すべてのお知らせを見る                                              |
| <ul> <li>あ客さま情報</li> <li>照会/変更</li> <li>受付履歴照会</li> <li>メール設定</li> </ul>                                       | 取引         積立投信新規契         各種登録/届出>お客さま情報>受付           取引         投資信託ファンド購入(中込気)が二連絡         2000001317           取引         投資信託ファンド購入(中込気)が二連絡         2000001317 | け履歴照会をクリックします。<br><sup>37</sup> →その他のあ知らせ<br>本読:0件 就読:0件 |

## ステップ2:「お客さま情報 受付履歴照会」画面で、お客さま情報の変更履歴を

ご確認いただけます。

| <sup>各種登録/届出</sup><br>お客さま情報 | 各種登録/届出 2016/04/19 00:55:48 現在<br>お客さま情報 受付履歴照会 |                          |                        |                                   |                       |     |            |                           |
|------------------------------|-------------------------------------------------|--------------------------|------------------------|-----------------------------------|-----------------------|-----|------------|---------------------------|
| お客さま情報の変                     | を更履歴ー                                           | ・覧をご                     | 確認く                    | ださい。                              |                       |     |            |                           |
|                              |                                                 |                          |                        |                                   |                       |     |            |                           |
| 期間: 201                      | 6 🗸 年 [0                                        | )3 🗸 J                   | ∃ 01                   |                                   | 11                    | 174 | ~ 20       | 16 ~年 04 ~月 19 ~日 🖩 カレンター |
| <del>לו</del>                | ンダー                                             |                          |                        |                                   | × 閉                   | ೮ವ) | <b>ð</b> . |                           |
| 表示条件                         | <<                                              | 201                      | 6年3,                   | 月                                 | >>                    |     |            |                           |
| 174 +%57 121                 | E F                                             | 月火                       | 水 :                    | 木金                                | ±                     |     | 1          | 「カレンダー」から日付を直接選択いただく方法    |
|                              | <u>6</u>                                        | 9 <u>1</u><br>7 <u>8</u> | <u>2</u><br><u>9</u>   | <u>3</u> <u>4</u><br><u>10 11</u> | <u>0</u><br><u>12</u> |     | 2          | 「年/月/日」をそれぞれ選択いただく方法      |
| 受付                           | 13 1                                            | <u>4 15</u>              | <u>16</u>              | <u>17</u> <u>18</u>               | <u>19</u><br>26       |     | 2 積        | 類の選択方法があります.              |
| 160000046                    | 20 2                                            | 8 29                     | <u>20</u><br><u>30</u> | <u>24 20</u><br><u>31</u> 1       | 20                    |     |            |                           |
|                              | 3 4                                             | 4 5                      | 6                      | 7 8                               | 9                     |     |            | 1-1件/1件中                  |
|                              |                                                 |                          |                        |                                   |                       |     |            |                           |

# 1-4 メール設定

ステップ:トップページ左側のメニューから「各種登録/届出」をクリックし、 「メール設定」をクリックします。

v v v v v v v v v v v v

| <mark>怒百五銀行</mark><br>FRONTIER BANKING                                                | 操作マニュアル   よくあるご質問   手数料   パスワード変更   メールアドレス変更   <mark>サービス終了</mark>                                                                                                    |
|---------------------------------------------------------------------------------------|----------------------------------------------------------------------------------------------------|
| 商品・サービス 一覧中                                                                           | #回ログオン日時:0016/04/19 21:0213 [ログオン開墾時金] 2016/04/19 00:50:53 現在<br>様 ご利用ありがとうございます。                                                                                                    |
| <ul> <li>トッフページ</li> <li>残高・明紙照会</li> <li>振込/振替</li> <li>普通(貯蓄)預金</li> </ul>          | ※前回ロジオン日時に覚えがない場合は、ヘルブデスクまでお問い合わせください。 <お客さまが思いお持ちの口座を、百五インターネットパンキングでご利用できるように登録する方法>  西面左のメニューにある「サービス利用口座」→「一覧照金/適加登録」とお進みになり、「適加登録」ボタンを押して必要事項を登録してください。                                                                                                    |
| <ul> <li>定期預金</li> <li>投資信託</li> <li>外貨普通預金</li> <li>カードローン</li> <li>住宅ローン</li> </ul> | バナー広告欄                                                                                                    |
| <ul> <li>メールサービス</li> <li>ウービス利用口座</li> </ul>                                         | メッセージボックス                                                                                                    |
| - 各種登録/届出                                                                             | <b>新着ッセーズ</b> 各種登録/届出>メール設定をクリックします。                                                                                                    |
| メール設定<br>・バスワード設定                                                                     | 取51         独立601a477600475 (中之史1720-2478)         つお取引についてのお知らせ<br>未読:191年 既長:04           取51         投資信託ファンド購入(申込受付)のご連絡         2016/04/19 1753         うお取引についてのお知らせ<br>未読:191年 既長:04           取51         投資信託ファンド購入(申込受付)のご連絡         2016/04/19 1753         う子の他の未知らせ |

10

### 〔メールアドレス登録状況照会〕

「メール設定」のトップページで、現在登録されているメールアドレスをご確認いただくことができます。メールアドレスは3つまで登録可能です。

#### メールアドレス登録状況

メールアドレスは3つまで登録することができます。登録内容を変更する場合は、該当するボタンを押してください。

セキュリティ上の観点から、パンコンと携帯電話・スマートフォンなど、複数のメールアドレスを登録されることをお勧めします。 ※メールアドレスごとに、受信するメールカテゴリを設定することも可能です。(「メールサービス受信設定」で変更できます。)

| アドレス種別    | メールアドレス                      | メール形式      | 登録状況        | 手続き               |
|-----------|------------------------------|------------|-------------|-------------------|
| 代表メールアドレス | a@a.a                        | パンコン等      | 登録済<br>(停止) | <u>変更</u><br>停止解除 |
| 第2メールアドレス | -                            | -          | 未登録         | 登録                |
| 第3メールアドレス | -                            | -          | 未登録         | 登録                |
|           | <ul> <li>・登録されている</li> </ul> | 場合は、メールアドレ | スが表示されます。   |                   |
|           | ・登録されていな                     | い場合は、「-」表示 | となります。      |                   |

〔メールサービス受信設定照会〕 ・・・・・変更は 20 頁をご参照ください。 〔メール通知パスワード送信先設定照会〕 ・・・変更は 24 頁をご参照ください。

#### 〔登録メールアドレスの変更〕

### ステップ1:〔メールアドレス登録状況〕の「手続き」欄にある「変更」を クリックします。

#### メールアドレス登録状況

メールアドレスは3つまで登録することができます。登録内容を変更する場合は、該当するボタンを押してください。

#### セキュリティ上の観点から、パンコンと携帯電話・スマートフォンなど、複数のメールアドレスを登録されることをお勧めします。 ※メールアドレスごとに、受信するメールカテゴリを設定することも可能です。(「メールサービス受信設定」で変更できます。)

| アドレス種別    | メールアドレス | メール形式 | 登録状況        | 手続き               |
|-----------|---------|-------|-------------|-------------------|
| 代表メールアドレス | a@a,a   | パンコン等 | 登録済<br>(停止) | <u>変更</u><br>停止解除 |
| 第2メールアドレス | -       | -     | 未登録         | 登録                |
| 第3メールアドレス | -       | -     | 未登録         | 登録                |

### ステップ2:「メールアドレス変更-入力」画面が表示されましたら、新しいメールアドレスを 入力します。新しいメールアドレスは、「新しいメールアドレス」と「新しいメー ルアドレス(確認用)の2箇所へ入力してください。入力が完了しましたら、 「確認」をクリックしてください。

各種登録/届出

2016/04/19 01:05:45 現在

入力 確認 完了

メールアドレス変更-入力

変更内容を入力してください。

| 登録先        | 代表メールアドレス |
|------------|-----------|
| 現在のメールアドレス | a@a.a     |
| 現在のメール形式   | パンコン等     |

| 新しいメールアドレス      | 必須) | b@bb    | (半角英数) |
|-----------------|-----|---------|--------|
| 新しいメールアドレス(確認用) | 必須  | b@bb    | (半角英数) |
| メール形式           |     | バソコン等 🗸 |        |

※ドメイン指定受信を設定している場合は、hyakugo.co.jpドメインを許可してください。

(戻る)

| 確認 |  |
|----|--|
|    |  |

ステップ3:「メールアドレス変更—確認」画面が表示されましたら、内容ご確認のうえ、 「第2暗証」を入力し、「実行」をクリックしてください。

※第2暗証はご契約カード裏面にある10桁の数字から、要求された数字を2つ 入力いただきます。

例)以下の場合であれば、10桁の第2暗証の内、「3桁目」と「9桁目」を入力します。

| 各種登錄/ | 届出 |
|-------|----|
|-------|----|

2016/04/19 01:09:03 現在

メールアドレス変更-確認

入力 確認 完了

変更内容をご確認ください。

| 登録先        | 代表メールアドレス                                                                                                    |
|------------|----------------------------------------------------------------------------------------------------|
| 現在のメールアドレス | a@a.a                                                                                                    |
| 現在のメール形式   | パソコン等                                                                                                    |
|            | й                                                                                                    |
| 新しいメールアドレス | b@bb                                                                                                    |
| 新しいメール形式   | パソコン等                                                                                                    |
|            |                                                                                                    |
| 第2暗証 必須    | 入力対象マス目:「3」「9」 📖 ソフトウェアキーホード                                                                                                    |
|            | 1         2         3         4         5         6         7         8         9         0         ※契約者力ード裏面に記載され<br>た数字をご覧のうえ、入力」。 |

実行

た数字をご覧のうえ、入力し てください。 ※入力欄は2か所あります。 ※入力欄にカーソルを当てて、 ソフトウェアキーボードをク リックしてください。

(戻る)

#### ステップ4:「メールアドレス変更—完了」画面が表示されましたら、お手続き完了です。

各種登録/届出

2016/04/19 01:11:49 現在

#### メールアドレス変更-完了

入力 / 確認 / 完了

以下の内容で登録しました。

| 受付日時       | 2016年4月19日 1時11分48秒 |
|------------|---------------------|
| 登録先        | 代表メールアドレス           |
| 現在のメールアドレス | a@a.a               |
| 現在のメール形式   | パンコン等               |
|            |                     |
| 新しいメールアドレス | b@bb                |
| 新しいメール形式   | パンコン等               |

#### 〇「メール設定」画面から、登録されていることをご確認ください。

<sup>各種登録/届出</sup> メール 設定 2016/04/19 19:40:14 現在

百五銀行からの各種お知らせをお送りするメールアドレスを登録することができます。 現在の登録状況およびメールサービス受信設定をご確認ください。 登録内容を変更する場合は、該当するボタンを押してください。

#### メールアドレス登録状況

メールアドレスは3つまで登録することができます。登録内容を変更する場合は、該当するボタンを押してください。

# セキュリティ上の観点から、パソコンと携帯電話・スマートフォンなど、複数のメールアドレスを登録されることをお勧めします。

※メールアドレスごとに、受信するメールカテゴリを設定することも可能です。(「メールサービス受信設定」で変更できます。)

| アドレス種別    | メールアドレス | メール形式 | 登録状況 | 手続き |
|-----------|---------|-------|------|-----|
| 代表メールアドレス | b@bb    | バソコン等 | 登録済  | 変更  |
| 第2メールアドレス | -       | -     | 未登録  | 登録  |
| 第3メールアドレス | -       | -     | 未登録  | 登録  |

#### 〔新メールアドレスの登録(第2・第3メールアドレス登録)〕

### ステップ1:新しいアドレスを追加で登録する場合は、〔メールアドレス登録状況〕の 「手続き」欄内の、「登録」をクリックします。

#### メールアドレス登録状況

メールアドレスは3つまで登録することができます。登録内容を変更する場合は、該当するボタンを押してください。

#### セキュリティ上の観点から、パンコンと携帯電話・スマートフォンなど、複数のメールアドレスを登録されることをお勧めします。 ※メールアドレスごとに、受信するメールカテゴリを設定することも可能です。(「メールサービス受信設定」で変更できます。)

| アドレス種別    | メールアドレス | メール形式 | 登録状況        | 手続き               |
|-----------|---------|-------|-------------|-------------------|
| 代表メールアドレス | a@a.a   | パンコン等 | 登録済<br>(停止) | <u>変更</u><br>停止解除 |
| 第2メールアドレス | -       | -     | 未登録         | 登録                |
| 第3メールアドレス | -       | -     | 未登録         | 登録                |

### ステップ2:「メールアドレス登録ー入力」画面が表示されましたら、新しいメールアドレスを 入力します。新しいメールアドレスは、「新しいメールアドレス」と「新しいメー ルアドレス(確認用)の2箇所へ入力してください。入力が完了しましたら、 「確認」をクリックしてください。

各種登録/届出

2016/04/19 01:27:38 現在

入力 確認 完了

登録するメールアドレスを入力してください。

メールアドレス登録-入力

| 登録先                                    |              | 第2メールアドレス            |        |
|----------------------------------------|--------------|----------------------|--------|
| メールアドレス                                | 必須           | c@cc                 | (半角英数) |
| メールアドレス(確認用)                           | 必須           | c@cc                 | (半角英数) |
| メール形式                                  |              | バソコン等 🗸              |        |
| ~~~~~~~~~~~~~~~~~~~~~~~~~~~~~~~~~~~~~~ | z 48 4 1 + 1 | しいっていたいが、大陸にすいたください。 |        |

※ドメイン指定受信を設定している場合は、hyakugo.co.jpドメインを許可してください。

( 戻る )

| 確認 |  |
|----|--|
|    |  |

### ステップ3:「メールアドレス登録—確認」画面が表示されましたら、内容ご確認のうえ、 「第2暗証」を入力し、「実行」をクリックしてください。

※第2暗証はご契約カード裏面にある10桁の数字から、要求された数字を2つ
 入力いただきます。
 例)以下の場合であれば、10桁の第2暗証の内、「4桁目」と「7桁目」を入力します。

各種登録/届出

2016/04/19 01:29:26 現在

メールアドレス登録-確認

入力 確認 完了

登録内容をご確認ください。

| メールアドレス | ວລອວ  |  |
|---------|-------|--|
| メール形式   | バンコン等 |  |
|         |       |  |

| 第2暗証 し | 46/月 | 入力対象マス目:14」  /]     |                                                                                                    |
|--------|------|---------------------|----------------------------------------------------------------------------------------------------|
|        |      | 1 2 3 4 5 6 7 8 9 0 | ※契約者カード裏面に記載され<br>た数字をご覧のうえ、入力し<br>てください。<br>※入力欄は2か所あります。<br>※入力欄にカーソルを当てて、<br>ソフトウェアキーボードをク<br>リックしてください。 |
| 戻る     |      | 実行                  |                                                                                                    |

### ステップ4:「メールアドレス登録—完了」画面が表示されましたら、お手続き完了です。

各種登錄/届出

2016/04/19 01:31:17 現在

メールアドレス登録-完了

入力 確認 完了

以下の内容で、登録しました。

| 受付日時    | 2016年4月19日 1時31分17秒 |
|---------|---------------------|
| 登録先     | 第2メールアドレス           |
| メールアドレス | 2090                |
| メール形式   | パンコン等               |

≪メール設定へ

#### 〇「メール設定」画面から、登録されていることをご確認ください。

| 各種登録/届出 | 2016/04/19 01:40:01 現在 |
|---------|------------------------|
| メール設定   |                        |

百五銀行からの各種お知らせをお送りするメールアドレスを登録することができます。 現在の登録状況およびメールサービス受信設定をご確認ください。 登録内容を変更する場合は、該当するボタンを押してください。

#### メールアドレス登録状況

メールアドレスは3つまで登録することができます。登録内容を変更する場合は、該当するボタンを押してください。

#### セキュリティ上の観点から、パンコンと携帯電話・スマートフォンなど、複数のメールアドレスを登録されることをお勧めします。

※メールアドレスごとに、受信するメールカテゴリを設定することも可能です。(「メールサービス受信設定」で変更できます。)

| アドレス種別    | メールアドレ     | ス メール                                                   | 形式 登録       | 状況 手続き          |  |  |  |
|-----------|------------|---------------------------------------------------------|-------------|-----------------|--|--|--|
| 代表メールアドレス | b@b.b      | パンコン等                                                   | 登録済<br>(停止) | 変更              |  |  |  |
| 第2メールアドレス | c@c.c      | パンコン等                                                   | 登録済         | <u>変更</u><br>削除 |  |  |  |
| 第3メールアドレス | -          |                                                         | 未登録         | 登録              |  |  |  |
|           | ・登録<br>・登録 | ・登録されている場合は、メールアドレスが表示されます。<br>・登録されていない場合は、「ー」表示となります。 |             |                 |  |  |  |

### 〔第2・第3メールアドレス削除〕

ステップ1:第2メールアドレス・第3メールアドレスを削除する場合は、 〔メールアドレス登録状況〕の「手続き」欄内の、「削除」をクリックします。

| アドレス種別    | メールアドレス | メール形式 | 登録状況        | 手続き               |
|-----------|---------|-------|-------------|-------------------|
| 代表メールアドレス | b@b.b   | パンコン等 | 登録済<br>(停止) | <u>変更</u><br>停止解除 |
| 第2メールアドレス | c@c.c   | パンコン等 | 登録済         | <u>変更</u><br>削除   |
| 第3メールアドレス | -       | -     | 未登録         | 登録                |

ステップ2:「メールアドレス削除—確認」画面が表示されましたら、内容ご確認のうえ、 「第2暗証」を入力し、「実行」をクリックしてください。

| ※第2暗証はご契約カード裏面にある10桁の数字から、要求された数字を2つ      |  |
|-------------------------------------------|--|
| 入力いただきます。                                 |  |
| 例)以下の場合であれば、10桁の第2暗証の内、「7桁目」と「9桁目」を入力します。 |  |

各種登録/届出

2016/04/19 01:43:23 現在

メールアドレス削除-確認

確認完了

以下のメールアドレスを削除します。ご確認ください。

| 登録先     | 第2メールアドレス |
|---------|-----------|
| メールアドレス | 0.000     |
| メール形式   | パンコン等     |

| 第2暗証 必須 | Л |   |   |   |   |   |   |   |   |   |   |                                                                                                    |
|---------|---|---|---|---|---|---|---|---|---|---|---|----------------------------------------------------------------------------------------------------|
|         |   | 1 | 2 | 3 | 4 | 5 | 6 | 7 | 8 | 9 | 0 | ※契約者カード裏面に記載され<br>た数字をご覧のうえ、入力し<br>てください。<br>※入力欄は2か所あります。<br>※入力欄にカーソルを当てて、<br>ソフトウェアキーボードをク<br>リックしてください。 |
| 戻る      |   |   |   |   | 実 | 衍 |   |   |   |   |   |                                                                                                    |

#### ステップ3:「メールアドレス削除---完了」画面が表示されましたら、お手続き完了です。

#### 各種登録/届出

2016/04/19 01:47:27 現在

### メールアドレス削除-完了

確認 完了

以下のメールアドレスを削除しました。

| 受付日時    | 2016年4月19日 1時47分26秒 |
|---------|---------------------|
| 登録先     | 第2メールアドレス           |
| メールアドレス | 2.590               |
| メール形式   | パンコン等               |

≪メール設定へ

#### 〇「メール設定」画面から、削除されていることをご確認ください。

各種登録/届出

2016/04/19 01:50:24 現在

#### メール設定

百五銀行からの各種お知らせをお送りするメールアドレスを登録することができます。 現在の登録状況およびメールサービス受信設定をご確認ください。 登録内容を変更する場合は、該当するボタンを押してください。

#### メールアドレス登録状況

メールアドレスは3つまで登録することができます。登録内容を変更する場合は、該当するボタンを押してください。

セキュリティ上の観点から、パンコンと携帯電話・スマートフォンなど、複数のメールアドレスを登録されることをお勧めします。 ※メールアドレスごとに、受信するメールカテゴリを設定することも可能です。(「メールサービス受信設定」で変更できます。)

| アドレス種別    | メールアドレス                                                                           | メール形式 | 登録状況        | 手続き               |  |  |  |
|-----------|-----------------------------------------------------------------------------------|-------|-------------|-------------------|--|--|--|
| 代表メールアドレス | b@b.b                                                                             | パンコン等 | 登録済<br>(停止) | <u>変更</u><br>停止解除 |  |  |  |
| 第2メールアドレス | -                                                                                 | -     | 未登録         | 登録                |  |  |  |
| 第3メールアドレス | -                                                                                 |       | 未登録         | 登録                |  |  |  |
|           | <ul> <li>・登録されている場合は、メールアドレスが表示されます。</li> <li>・登録されていない場合は、「ー」表示となります。</li> </ul> |       |             |                   |  |  |  |

#### 〔メールサービス受信設定変更〕

### ステップ1:メールサービスの受信設定を変更する場合は、「メールサービス受信設定」の 「設定変更」をクリックします。

### メールサービス受信設定

| メールカテゴリ           | 内容                           | 代表メールアドレス    | 第2メールアドレス | 第3メールアドレス |
|-------------------|------------------------------|--------------|-----------|-----------|
| 大切なお知らせ           | 大切なお知らせのご連絡                  | 受信<br>(変更不可) |           |           |
| セキュリティ関連のお知<br>らせ | セキュリティ関連の設定変更のお知らせ           | 受信<br>(変更不可) |           |           |
| 円預金取引のお知らせ        | 円預金関連取引・手続きのお知らせ             | -            |           |           |
| 振込振替取引のお知ら<br>せ   | 振込振替関連取引・手続きのお知らせ            | 受信<br>(変更不可) |           |           |
| 投資信託取引のお知ら<br>せ   | 投資信託関連取引・手続きのお知らせ            | -            |           |           |
| 外貨預金取引のお知ら<br>せ   | 外貨預金関連取引・手続きのお知らせ            | -            |           |           |
| カードローン取引のお知<br>らせ | カードローン関連取引・手続きのお知らせ          | 受信<br>(変更不可) |           |           |
| 住宅ローンのお知らせ        | 住宅ローン関連手続きのお知らせ              | 受信<br>(変更不可) |           |           |
| 諸手続に関するお知らせ       | 各種手続きに関するお知らせ                | -            |           |           |
| アラートメール           | 残高・振込お知らせメール、為替相場お<br>知らせメール | 受信<br>(変更不可) |           |           |
| その他のお知らせ          | 上記以外のお知らせ                    | -            |           |           |

※代表メールアドレスへの受信設定に関しましては、受信しない設定に変更することはでき ません。重要なお知らせをご連絡するためのものですので、ご了承ください。

### ステップ2:「メール通知サービス受信設定-変更入力」の画面が表示されましたら、 チェックボックスにチェックが入っている状態が受信する設定 チェックボックスにチェックが入っていない状態が受信しない設定 となります。ご希望の内容に変更してください。

各種登録/届出

2016/04/19 01:54:31 現在

メール通知サービス受信設定-変更入力

入力 完了

変更内容を入力してください。

| 代表メールアドレス         |            | b@bb                       |              |           |           |
|-------------------|------------|----------------------------|--------------|-----------|-----------|
| 第2メールアドレス         |            | -                          |              |           |           |
| 第3メールアドレス         |            | -                          |              |           |           |
| メールカテゴリ           |            | 内容                         | 代表メールアドレス    | 第2メールアドレス | 第3メールアドレス |
| 大切なお知らせ           | 大ł         | 切なお知らせのご連絡                 | 受信<br>(変更不可) |           |           |
| セキュリティ関連のお知<br>らせ | tz=        | キュリティ関連の設定変更のお知らせ          | 受信<br>(変更不可) |           |           |
| 円預金取引のお知らせ        | ۳Ŧ         | 預金関連取引・手続きのお知らせ            | □受信          |           |           |
| 振込振替取引のお知ら<br>せ   | 振ì         | 込振替関連取引・手続きのお知らせ           | 受信<br>(変更不可) |           |           |
| 投資信託取引のお知ら<br>せ   | 投          | 資信託関連取引・手続きのお知らせ           | □受信          |           |           |
| 外貨預金取引のお知ら<br>せ   | 外1         | 貨預金関連取引・手続きのお知らせ           | □受信          |           |           |
| カードローン取引のお知<br>らせ | <b>カ</b> - | -ドローン関連取引・手続きのお知らせ         | 受信<br>(変更不可) |           |           |
| 住宅ローンのお知らせ        | 住马         | 宅ローン関連手続きのお知らせ             | 受信<br>(変更不可) |           |           |
| 諸手続に関するお知らせ       | 各種         | 種手続きに関するお知らせ               | □受信          |           |           |
| アラートメール           | 残品<br>知道   | 高・振込お知らせメール、為替相場お<br>らせメール | 受信<br>(変更不可) |           |           |
| その他のお知らせ          | 上記         | 記以外のお知らせ                   | □受信          |           |           |
|                   |            |                            |              |           |           |

※ここでは第2メールアドレスが登録されている状態のイメージとなります。 代表メールアドレスのみ登録の場合は、第2メールアドレス欄も空欄となります。 ステップ3:「メール通知サービス受信設定—変更入力」画面が表示されましたら、 内容ご確認のうえ、「第2暗証」を入力し、「実行」をクリックしてください。

※第2暗証はご契約カード裏面にある10桁の数字から、要求された数字を2つ 入力いただきます。

例)以下の場合であれば、10桁の第2暗証の内、「3桁目」と「5桁目」を入力します。

| 第2暗証 必須 | 入力対象マス目:「3」「5」 | 📖 ソフトウェアキーボード                                                                                       |
|---------|----------------|----------------------------------------------------------------------------------------------------|
|         | 1234567890     | ※契約者カード裏面に記載され<br>た数字をご覧のうえ、入力し<br>てください。※入力欄は2か所あります。※入力欄にカーソルを当てて、<br>ソフトウェアキーボードをク<br>リックしてください。 |
| 戻る      | 実行             |                                                                                                    |

### ステップ4:「メール通知サービス受信設定—完了」画面から、変更内容をご確認ください。

#### 各種登録/届出

#### 2016/04/19 02:07:45 現在

### メール通知サービス受信設定-完了

入力/完了

以下の内容で、変更しました。

| 受付日時              |     | 2016年4月19日 2時7分45秒 |              |           |           |  |  |
|-------------------|-----|--------------------|--------------|-----------|-----------|--|--|
| 代表メールアドレス         |     | b@bb               |              |           |           |  |  |
| 第2メールアドレス         |     | -                  |              |           |           |  |  |
| 第3メールアドレス         |     | -                  |              |           |           |  |  |
| メールカテゴリ           |     | 内容                 | 代表メールアドレス    | 第2メールアドレス | 第3メールアドレス |  |  |
| 大切なお知らせ           | 大切  | のなお知らせのご連絡         | 受信<br>(変更不可) |           |           |  |  |
| セキュリティ関連のお知<br>らせ | tz= | キュリティ関連の設定変更のお知らせ  | 受信<br>(変更不可) |           |           |  |  |
| 円預金取引のお知らせ        | ۳Ť  | 領金関連取引・手続きのお知らせ    | 受信           |           |           |  |  |
| 振込振替取引のお知ら<br>せ   | 振   | 込振替関連取引・手続きのお知らせ   | 受信<br>(変更不可) |           |           |  |  |
| 投資信託取引のお知ら<br>せ   | 投資  | 資信託関連取引・手続きのお知らせ   | -            |           |           |  |  |
| 外貨預金取引のお知ら<br>せ   | 外间  | 省預金関連取引・手続きのお知らせ   | -            |           |           |  |  |
| カードローン取引のお知<br>らせ | 力   | -ドローン関連取引・手続きのお知らせ | 受信<br>(変更不可) |           |           |  |  |
| 住宅ローンのお知らせ        | 住马  | 宅ローン関連手続きのお知らせ     | 受信<br>(変更不可) |           |           |  |  |
| 諸手続に関するお知らせ       | 各種  | 重手続きに関するお知らせ       | -            |           |           |  |  |

### 〔メール通知パスワード送信先設定〕

### ステップ1:メール通知パスワードを変更する場合は、「メール通知パスワード送信先設定」の 手続き欄内の、「変更」をクリックします。

#### メール通知バスワード送信先設定

メール通知バスワード送信先メールアドレスの設定は、以下の通りです。登録内容を変更する場合は、「設定変更」ボタンを押してください。

| アドレス種別                   | メールアドレス | メール形式 | 登錄状況 | 手続き |
|--------------------------|---------|-------|------|-----|
| メール通知バスワード送信<br>先メールアドレス | c@c.c   | パソコン等 | 登録済  | 変更  |

ステップ2:「メール通知パスワード利用変更—入力」画面が表示されましたら、新しいメール アドレスを入力します。新しいメールアドレスは、「新しいメールアドレス」と「新 しいメールアドレス(確認用)の2箇所へ入力してください。

各種登録/届出

2016/04/19 19:42:46 現在

入力 確認 完了

メール通知バスワード利用変更を行います。

メール通知バスワード利用変更 – 入力

#### メールアドレス変更

| メール通知パスワードに使用するメールアドレスを入力して下さい。 |         |       |  |  |  |  |  |
|---------------------------------|---------|-------|--|--|--|--|--|
| アドレス種別                          | メールアドレス | メール形式 |  |  |  |  |  |
| 代表メールアドレス                       | b@bb    | バソコン等 |  |  |  |  |  |
| 第2メールアドレス                       | -       | -     |  |  |  |  |  |
| 第3メールアドレス                       | -       | -     |  |  |  |  |  |

| 現在のメールアドレス |       |
|------------|-------|
| 現在のメール形式   | パンコン等 |

| 新しいメールアドレス      | b.b@b   | (半角英数) |  |
|-----------------|---------|--------|--|
| 新しいメールアドレス(確認用) | b.b@b   | (半角英数) |  |
| メール形式           | バンコン等 ▼ |        |  |

<重要> メール通知バスワードに関する留意点

・振込やWeb定額送金をご利用になる際には、必ずメール通知バスワードが必要になります。

・メール通知パスワードの受信用アドレスは、セキュリティの観点からスマートフォンや携帯電話のように、常にメールチェックできるアドレスを登録されることをお勧めします。

・携帯電話やスマートフォンなどで、個別にメールアドレス・ドメインなどを指定したメール受信・拒否の設定をされている方は、 hyakugo.co.jpのメールを受信できるよう設定し直してください。

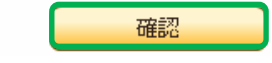

ステップ3:「メール通知パスワード利用変更—確認」画面が表示されましたら、

内容をご確認のうえ、「第2暗証」を入力し、「実行」をクリックしてください。

※第2暗証はご契約カード裏面にある10桁の数字から、要求された数字を2つ 入力いただきます。

例)以下の場合であれば、10桁の第2暗証の内、「1桁目」と「7桁目」を入力します。

各種登録/届出

2016/04/19 19:43:39 現在

メール通知バスワード利用変更-確認

入力 確認 完了

変更内容を確認してください。

✓ 登録されたメールアドレスに、メール受信拒否の設定をされていないか、今一度ご確認ください。※メールの受信ができないと、振込のお手続きができないのでご注意ください。 <このメッセージは全てのお客さまに表示されます > (MWI202I0100\_001)

現在のメール通知バスワード送信先メールアドレス

| 現在のアドレス種別               | 現在のメールアドレス | 現在のメール形式 |
|-------------------------|------------|----------|
| メール通知バスワード専用<br>メールアドレス |            | パンコン等    |

新しいメール通知バスワード送信先メールアドレス

| 新しいアドレス種別               | 新しいメールアドレス | 新しいメール形式 |
|-------------------------|------------|----------|
| メール通知バスワード専用<br>メールアドレス | b.b@b      | パソコン等    |

| 第26          | ∃≣E | 必須 | 入力対 | 象マZ | 1日: | 1][ | 71 |   |   |   |   |   | 📖 ソフトウェアキーボード                                                                                               |
|--------------|-----|----|-----|-----|-----|-----|----|---|---|---|---|---|----------------------------------------------------------------------------------------------------|
|              |     |    |     | 2   | 3   | 4   | 5  | 6 | 7 | 8 | 9 | 0 | ※契約者カード裏面に記載され<br>た数字をご覧のうえ、入力し<br>てください。<br>※入力欄は2か所あります。<br>※入力欄にカーソルを当てて、<br>ソフトウェアキーボードをク<br>リックしてください。 |
| (~~ <u>F</u> | 23  |    |     |     |     | 実行  |    |   | ו |   |   |   |                                                                                                    |

### ステップ4:「メール通知パスワード利用変更—完了」の画面が表示されましたら、 お手続きは完了です。

各種登錄/届出

2016/04/19 02:27:12 現在

入力 確認 完了

メール通知バスワード利用変更が完了しました。

受付日時

2016年4月19日 2時27分12秒

### メール通知バスワード送信先メールアドレス

メール通知バスワード利用変更-完了

| アドレス種別                  | メールアドレス | メール形式 |
|-------------------------|---------|-------|
| メール通知バスワード専用<br>メールアドレス | b.b@b   | バソコン等 |

# 2. パスワード設定

# 2-1 ログオンパスワード変更

ステップ1:インターネットバンキングご利用時の、ログオンパスワードを変更する場合は、 トップページ左側のメニューから「各種登録/届出」をクリックし、さらに 「パスワード設定」、「ログオンパスワード変更」の順にクリックします。

| <mark> 怒百五銀行</mark> FRONTIER BANKING                                                                                                    | 操作マニュアル   よくあるご質問   手数料   パスワード                                                                                                    | 変更 メールアドレス変更  サービス修了                                                                                   |
|----------------------------------------------------------------------------------------------------|----------------------------------------------------------------------------------------------------|----------------------------------------------------------------------------------------------------|
| <ul> <li>商品・サービス 一覧申</li> <li>トッブページ</li> <li>残高・明細照会</li> <li>扱込/振替</li> <li>サ油(貯賞)預会</li> </ul>                                          | #回ログオン日時:2016/04/19 21:0213 [ログオン開墾時会]<br>様ご利用ありがとうございます。<br>※前回ログオン日時に覚えがない場合は、ヘルプテスクまでお問い合わせください。<br><お客さまが聞こお持ちの口座を、百五インターネットパンキングでご利用できるように登録す<br>面面左のメニューにある「サービス利用口座」→「一覧院会/追加登録」とお進みになり、「訪加<br>ください。                                                                                           | 2016/04/19 02:29:46 現在<br>る方法><br>20歳Jボタンを押して必要事項を登録して                                                 |
| <ul> <li>・ BARKEBY JALE</li> <li>・ 定期預金</li> <li>・ 投資信託</li> <li>・ 外貨普通預金</li> <li>・ カードローン</li> <li>・ 住宅ローン</li> <li>・ ダールサービス</li> </ul> | バナー広告欄                                                                                                    |                                                                                                    |
| <ul> <li>サービス利用口座</li> <li>● 各種登録/届出</li> <li>● お客さま情報</li> <li>メール設定</li> <li>●パスワード設定</li> <li>■グオンパスワード変更</li> <li>● 秘密の質問</li> </ul>   | メッセージボックス<br>新着メッセージ(5件までを表示しています)<br>取引 様立投信新規契約(申込取消のご連絡 2016/04/1919:29<br>取引 様立投信新規契約(申込受付のご連絡 2016/04/1919:28<br>取引 投資信託ファンド購入(申込受付のご連絡 2016/04/191753<br>取引 投資信託ファンド購入(申込受付のご連絡 2016/04/191753<br>取引 投資信託ファンド購入(申込受付のご連絡 2016/04/191753<br>取引 投資信託ファン<br>再五ポイント 各種登録/届出>パスワード設定>ログス<br>クリックします。 | <b>すべてのお知らせを見る</b><br>→大切なお知らせ     31/4     →お取引についてのお知らせ     未読:19/4 既読:0/4     →その他のお知らせ  オンパスワード変更を |

27

ステップ2:「ログオンパスワード変更―入力」画面が表示されましたら、「現在のログオン パスワード」へ現在のパスワードを入力のうえ、「新しいログオンパスワード」 「新しいログオンパスワード(確認用)」の2箇所へ、新しいログオンパスワード を入力してください。入力後、「実行」をクリックしてください。

各種登録/届出

2016/04/19 02:31:54 現在

ログオンバスワード変更-入力

パスワードの入力 完了

現在のログオンバスワードと新しいログオンバスワードの両方を入力してください。

| 現在のログオンバスワード 必須          | ●●●●●●●●● |
|--------------------------|-----------|
| 新しいログオンバスワード 必須          | ●●●●●●●●  |
| 新しいログオンパスワード 必須<br>(確認用) | ●●●●●●●●  |
|                          | 実 行       |

ステップ3:「ログオンパスワード変更—完了」画面が表示されましたら、お手続きは完了です。 新しいパスワードは、即時有効となります。

2016/04/19 02:34:26 現在

各種登録/届出 ログオンパスワード変更 - 完了

パスワードの入力 > 完了

ログオンバスワードの変更が完了しました。

受付日時

2016年4月19日 2時34分25秒

新しいログオンバスワードは、即時有効となります。(旧バスワードは使用できません。)

### 2-2 秘密の質問

ステップ1:秘密の質問を変更する際には、トップページ左側のメニューより「各種登録/ 届出」をクリックし、さらに「パスワード設定」、「秘密の質問」の順にクリック します。

#### ※秘密の質問とは※

お客さまだけがご存知の情報をご登録いただくことにより、他環境からのアクセスを 抑制する仕組みで、通常とは異なる環境からアクセスする際には、必ずご入力いただき ます。セキュリティ強化を目的として導入しております。

| <mark> 怒百五銀行</mark> FRONTIER BANKING | 操作マニュアル   よくあるご質問   手数線                                                      | 時日 パスワード変                  | 更 メールアドレス変更  サービス終了                     |
|--------------------------------------|------------------------------------------------------------------------------|----------------------------|-----------------------------------------|
| 商品・サービス 一覧 ゆ                         | 前回ログオン日時:2016/04/19 21:0213 [ログオン原型映会]                                       |                            | 2016/04/19 02:41:03 現在                  |
| 🔕 トップページ                             | 様 こ利用めりかどつこさいます。                                                             |                            |                                         |
| 😋 残奇·明細照会                            | ※前回ログオン日時に覚えがない場合は、ヘルプテスクまでお聞い合わせく                                           | ださい。                       |                                         |
| ⑤ 振込/振替                              | <あ客さまが思こお持ちの口座を、百五インターネットパンキングでご利用でき<br>画面左のメニューにある「サービス利用口座」→「一覧端会/追加登録」とお述 | きるように登録する<br>しみになり、「追加引    | 方法><br>1株1ポタンを押して必要事項を登録して              |
| ➡通(貯蓄)預金                             | (ISBN).                                                                      |                            |                                         |
| ♀ 定期預金                               |                                                                              |                            |                                         |
| 投資信託                                 |                                                                              |                            |                                         |
| 外貨普通預金                               |                                                                              | 2122                       |                                         |
| O カードローン                             | バナー広告権                                                                       | 崱                          |                                         |
| ● 住宅ローン                              |                                                                              |                            |                                         |
| 🔇 メールサービス                            |                                                                              |                            |                                         |
| サービス利用口座                             | メッセージボックス                                                                    |                            |                                         |
| 二 李靜恐德 /民山                           | 新着メッセージ(いりまでを表示しています)                                                        |                            | すべてのお知らせを見る                             |
| - BURNA BU                           | 取引 積立投信新規契約(甲込取消)のご連絡                                                        | 2016/04/1919:39            | →大切なお知らせ                                |
| 土お客さま情報                              | 取引積立投信新規契約(申込受付)のご連絡                                                         | 2016/04/19 19:38           | all+                                    |
| メール設定                                | 取引 投資信託ファンド購入(申込取消)のご連絡                                                      | 2016/04/19 17:53           | 未読:19件 既読:0件                            |
| ーパスワード設定                             | 取引 投資信託ファンド購入 (申込受付)のご連絡                                                     | 2016/04/1917:51            | →その他のお知らせ                               |
| ログオンバスワード変更<br>秘密の質問                 | 取引 投資信託ファンド購入 (甲込肥満のご連絡<br>各種登録/届出>パスワード設定>秘密                                | 2016/04/19 17:45<br>密の質問をク | 未読:1件 既読:0件                             |
|                                      |                                                                              |                            | ,,,,,,,,,,,,,,,,,,,,,,,,,,,,,,,,,,,,,,, |

### ステップ2:「秘密の質問変更前確認」画面が表示されましたら、秘密の質問を3つ全て回答し、 「次へ」をクリックします。

各種登録/届出 秘密の質問変更前確認 2016/04/19 02:45:26 現在

現在登録中の質問内容について確認いたします。 『秘密の質問』に対する『合言葉』を入力し、次へボタンを押してください。

現在登録中の『合言葉』をお忘れになられた方は、ヘルプデスクへご相談ください。

| 秘密の質問          | 秘密の質問3「合言葉3」       |            |
|----------------|--------------------|------------|
| 合言葉 必須         |                    | (全角20文字以内) |
| ※『秘密の質問』には全部で3 | 回答える必要があります。(残り3回) |            |
|                | 次へ                 |            |

### ステップ3:「秘密の質問変更—入力」画面が表示されましたら、

質問と合言葉を3つすべて入力します。

| 秘密の質問                                                                                                    | <u>変更−入</u>                                                                                                    | 2016/04/19 02<br>カ                                                                                                    | . 41.00 -96    |
|----------------------------------------------------------------------------------------------------|----------------------------------------------------------------------------------------------------|----------------------------------------------------------------------------------------------------|----------------|
| 秘密の質問変更入                                                                                                    | カー完了                                                                                                    | ]                                                                                                    |                |
| リスクベース認証                                                                                                    | こ使用する、                                                                                                    | 『秘密の質問』と『合言葉』を3組入力してください。                                                                                                    |                |
| <b>&amp;リスクベース認</b><br>(ンターネットバン<br>ほど、ご利用環境)<br>する仕組みです。<br>将三者のなりすま!                                                                                                    | 証 <b>とは</b><br>キングにログ<br>が異なると判<br>いてよる不正                                                                                                    | ジオンされるお客さまのパンコンなどのご利用環境を分析し、普段と違うパンコンなどからアクセニ<br>断した場合に、『秘密の質問』に対する『合言葉』を入力いただくことで、お客さまご本人である。<br>E使用を防ぐために導入しています。                                                                                                    | スした場合<br>ことを確認 |
| 出身地は?(合言<br>S業にた小学校は                                                                                                    | 集の例:津市                                                                                                    | 「岩田、よっかいちなど)<br>のないな、「光光な」され、これ、「「シャン」                                                                                                    |                |
| # 30121 5 1418<br>母親の旧姓は? (<br>刀めて飼ったペット<br>小学生の頃の得意<br>刀めて行った海外<br>合言葉』は本人し<br>☆ご注意ください。                                                                                                    | ?(音言葉の例<br>(合言葉の例<br>・の名前は?<br>(料目は?(<br>は?(合言動<br>か知りえない                                                                                                    | の例:第一小字校、さたしようかっこうなど)<br>小(合言葉の例:ボチ、びよちゃんなど)<br>(合言葉の例:国語、さんすうなど)<br>葉の例:グアム、アメリカなど)<br>,、パスワードの一種です。平仮名とカタカナ、漢字等の違いも認識しますので、忘れないよう取                                                                                                    | Q扱いに+          |
| + 乗いたり チバス<br>母親の旧姓は? (<br>ルめて飼ったペット<br>小学生の頃の得意<br>加めて行った海外<br>合言葉』は本人し<br>みご注意ください。<br>秘密の質問1                                                                                                    | ?(音言葉の<br>(合言葉の例<br>·の名前は?<br>(料目は?(<br>は?(合言語<br>か知りえない<br><u>必須</u> )                                                                                                    | の例:第一小学校、さたしようかっこうなと)<br>小(合言葉の例:ボチ、びよちゃんなど)<br>(合言葉の例:ゴ語、さんすうなど)<br>葉の例:ヴァム、アメリカなど)<br>、、パスワードの一種です。平仮名とカタカナ、漢字等の違いも認識しますので、忘れないよう取<br>毎親の旧姓は?<br>(全角50文字以内)                                                                                                    | R扱いに+          |
| <ul> <li>(1) いいし、</li> <li>(2) いいし、</li> <li>(2) いいし、</li> <li>(2) いいし、</li> <li>(3) いいし、</li> <li>(4) いいし、</li> <li>(5) いいし、</li> <li>(5) いいし</li></ul> | ?(音言葉の<br>(合言葉の例<br>·の名前は?<br>(料目は?(<br>は?(合言語<br>か知りえない<br><u>必須</u><br><u>必須</u>                                                                                                    | <ul> <li>○川州: 第一小字校、さたしょうかっこうなど)</li> <li>小(合言葉の例:ボチ、びよちゃんなど)</li> <li>(合言葉の例:国語、さんすうなど)</li> <li>葉の例: グアム、アメリカなど)</li> <li>ハ、パスワードの一種です。平仮名とカタカナ、漢字等の違いも認識しますので、忘れないよう取</li> <li>●現の旧姓は?</li> <li>(全角50文字以内)</li> <li>○××</li> <li>(全角20文字以内)</li> </ul>                                                                        | R扱いに+          |
| <ul> <li>報の旧姓は?(<br/>のの日姓は?)の<br/>ののて飼ったペット<br/>ト学生の頃の得意<br/>のめて行った海外</li> <li>合言葉』は本人し<br/>かご注意ください。</li> <li>秘密の質問1</li> <li>合言葉1</li> <li>秘密の質問2</li> </ul>                                                                                                    | ?(音言葉の<br>(合言葉の例<br>·の名前は?(<br>(料目は?(<br>は?(合言語)<br>か知りえない<br>(必須)<br>(必須)<br>(必須)                                                                                                    | <ul> <li>ハ例: 第一小字校、さたしようかっこうなど)</li> <li>!: 山田、やまだ など)</li> <li>(合言葉の例: ボチ、びよちゃん など)</li> <li>(合言葉の例: 国語、さんすう など)</li> <li>葉の例: ヴアム、アメリカ など)</li> <li>,、パスワードの一種です。平仮名とカタカナ、漢字等の違いも認識しますので、忘れないよう取</li> <li>母親の旧独は?</li> <li>(全角50文字以内)</li> <li>(公案)</li> <li>(全角20文字以内)</li> <li>初めて飼ったペットの名前は?</li> <li>(全角50文字以内)</li> </ul> | R扱いに+          |
| <ul> <li>報の旧姓は?(<br/>のの日姓は?(<br/>ののて飼ったペット<br/>小学生の頃の得意<br/>ののて行った海外<br/>合言葉』は本人し<br/>かご注意ください。</li> <li>秘密の質問1<br/>合言葉1<br/>秘密の質問2<br/>合言葉2</li> </ul>                                                                                                    | <ul> <li>?(音言葉の例)</li> <li>の名前は?(<br/>)</li> <li>(合言葉の例)</li> <li>の名前は?(<br/>(は?(合言))</li> <li>か知りえない</li> <li>(必須)</li> <li>(必須)</li> <li>(必須)</li> <li>(必須)</li> <li>(必須)</li> </ul> | <ul> <li>○川例: 第一小字校、さたしようかっこうなど)</li> <li>小(合言葉の例:ボチ、びよちゃんなど)</li> <li>(合言葉の例:国語、さんすうなど)</li> <li>葉の例: ヴアム、アメリカなど)</li> <li>ホノパスワードの一種です。平仮名とカタカナ、漢字等の違いも認識しますので、忘れないよう取</li> <li>(全角50文字以内)</li> <li>○○○○○○○○○○○○○○○○○○○○○○○○○○○○○○○○○○○○</li></ul>                                                                             | R扱いにオ          |

31

### ステップ4:続いて、「第2暗証」を入力し、「登録」をクリックしてください。

※第2暗証はご契約カード裏面にある10桁の数字から、要求された数字を2つ 入力いただきます。

例)以下の場合であれば、10桁の第2暗証の内、「1桁目」と「4桁目」を入力します。

| 第2暗証 必須 | 入力対象マス目:「1」「4」      | 📖 ソフトウェアキーボード                                                                                               |
|---------|---------------------|----------------------------------------------------------------------------------------------------|
|         | 1 2 3 4 5 6 7 8 9 0 | ※契約者カード裏面に記載され<br>た数字をご覧のうえ、入力し<br>てください。<br>※入力欄は2か所あります。<br>※入力欄にカーソルを当てて、<br>ソフトウェアキーボードをク<br>リックしてください。 |
|         | 登録                  |                                                                                                    |

ステップ5:「秘密の質問変更—完了」画面が表示されましたら、 秘密の質問の変更作業は完了です。

| <sup>各種登録/届出</sup><br>秘密の質問変更 - 完了 | 2016/02/03<br>7    | 21:19:01 現在 |
|------------------------------------|--------------------|-------------|
| 秘密の質問変更入力 完了                       |                    |             |
| 秘密の質問と合言葉を変更しま                     | _ t=.              |             |
|                                    |                    |             |
| 受付日時                               | 2016年2月3日 21時19分1秒 |             |

# 2-3 メール通知パスワード変更

ステップ1:メール通知パスワードを変更する際には、トップページ左側のメニューから 「各種登録/届出」をクリックし、さらに「パスワード設定」、「メール通知 パスワード変更」の順にクリックします。

| ② 定期預金                                                            |                                                       |                |                |           |                 |                   |  |
|-------------------------------------------------------------------|-------------------------------------------------------|----------------|----------------|-----------|-----------------|-------------------|--|
| 投資信託                                                              |                                                       |                |                |           |                 |                   |  |
| 分貨普通預金                                                            |                                                       |                |                | e 1000    |                 |                   |  |
| 🚯 カードローン                                                          |                                                       |                | バナ・            | 一広告欄      |                 |                   |  |
| <ul> <li>住宅ローン</li> </ul>                                         |                                                       |                |                |           |                 |                   |  |
| <b>○</b> メールサービス                                                  |                                                       |                |                |           |                 |                   |  |
| ● サービス利用口座                                                        | メッセージボックス                                             |                |                |           |                 |                   |  |
| 27 56 75 6B / 田山                                                  | 新着メッセージ(いれまでを表)                                       | えてします)         |                |           | す               | くてのお知らせを見る        |  |
| - 合理更終/ 海卫                                                        | 取引 積立投信新規契約(甲                                         | 感聴論のご述         | 緒              | 2016      | /04/19 19:39 →大 | →大切なお知らせ          |  |
| ●お客さま情報                                                           | 取引 積立投信新規契約(甲                                         | 9込受付)のご道       | 略              | 2016      | /04/1919:38 31  | 件                 |  |
| メール設定                                                             | 取引 投資信託ファンド挿入 (申込取道)のご連絡 2016/04/191753 →お取引についてのお知らせ |                |                |           |                 |                   |  |
| □バスワード設定                                                          | 取引 投資信託ファンド購入                                         | (申込受付)のご       | [連絡            | 2016      | /04/1917.51     | 22. (NT A42. VT   |  |
| ログオンパスワード変更<br>秘密の質問<br>メール通知パスワード変更<br>メール通知パスワード照会<br>+ 振込限度額設定 | 取引 投資(1113777)<br>名<br>ポイン 5                          | ら種登録╱<br>フリックし | ´届出>パ:<br>ノます。 | スワード設定    | ミ>メール通          | 知パスワード変更を         |  |
| □ 資料請求                                                            |                                                       |                |                |           |                 |                   |  |
| 大児5ページ                                                            | 口座情報                                                  |                |                |           |                 | 2016年4月19日 (時)分現在 |  |
| 位止按信甲达一覧照要/変更<br>/解除/取消                                           | 支店名                                                   | 料目             | 口座番号           | 残高        | 支払可能残高          | 各種手続き・詳細          |  |
| 投資信託取引履歴現会<br>マール48日                                              | 中村支店                                                  | 普通预金           |                | -291,675円 | 8,325円          | →入出金明緒 →振込 →振替    |  |

### ステップ2:「メール通知パスワード利用変更—入力」画面が表示されましたら、 「現在のメールアドレス」欄に入力されている、登録アドレスをご確認ください。

### メール通知バスワード利用変更-入力

入力 確認 完了

メール通知バスワード利用変更を行います。

#### メールアドレス変更

メール通知バスワードに使用するメールアドレスを入力して下さい。

| アドレス種別    | メールアドレス | メール形式 |
|-----------|---------|-------|
| 代表メールアドレス | b@bb    | バソコン等 |
| 第2メールアドレス | -       | -     |
| 第3メールアドレス | -       | -     |

| 現在のメールアドレス | b.b@b |
|------------|-------|
| 現在のメール形式   | パンコン等 |

### ステップ3:「新しいメールアドレス」と「新しいメールアドレス(確認用)」を

#### 入力のうえ、「確認」をクリックしてください。

| 現在のメールアドレス | b.b@b |
|------------|-------|
| 現在のメール形式   | パンコン等 |

| 新しいメールアドレス      | e@e.e 〈半角英数〉 |
|-----------------|--------------|
| 新しいメールアドレス(確認用) | e@e.e 〈半角英数〉 |
| メール形式           | バンコン等 🗸      |

<重要> メール通知バスワードに関する留意点

・振込やWeb定額送金をご利用になる際には、必ずメール通知バスワードが必要になります。

・メール通知パスワードの受信用アドレスは、セキュリティの観点からスマートフォンや携帯電話のように、常にメールチェックできるアドレスを登録されることをお勧めします。

・携帯電話やスマートフォンなどで、個別にメールアドレス・ドメインなどを指定したメール受信・拒否の設定をされている方は、 hyskugo.co.jpのメールを受信できるよう設定し直してください。

確認

ステップ4:「メール通知パスワード利用変更—確認」画面が表示されましたら、

内容をご確認のうえ、「第2暗証」を入力し、「実行」をクリックしてください。

※第2暗証はご契約カード裏面にある10桁の数字から、要求された数字を2つ 入力いただきます。

例)以下の場合であれば、10桁の第2暗証の内、「1桁目」と「4桁目」を入力します。

各種登録/届出

2016/04/19 04:22:33 現在

メール通知バスワード利用変更-確認

入力 確認 完了

変更内容を確認してください。

✓ 登録されたメールアドレスに、メール受信拒否の設定をされていないか、今一度ご確認ください。※メールの受信ができないと、 振込のお手続きができないのでご注意ください。<このメッセージは全てのお客さまに表示されます>(MWI20200100\_001)

現在のメール通知バスワード送信先メールアドレス

| 現在のアドレス種別               | 現在のメールアドレス | 現在のメール形式 |
|-------------------------|------------|----------|
| メール通知バスワード専用<br>メールアドレス | b.b@b      | バソコン等    |

#### 新しいメール通知バスワード送信先メールアドレス

| 新しいアドレス種別               | 新しいメールアドレス | 新しいメール形式 |
|-------------------------|------------|----------|
| メール通知バスワード専用<br>メールアドレス | e@e.e      | バソコン等    |

| 第2暗証 必須 | 入力対象マス目:「1」「4」      |                                                                                                    |
|---------|---------------------|----------------------------------------------------------------------------------------------------|
|         | 1 2 3 4 5 6 7 8 9 0 | ※契約者カード裏面に記載され<br>た数字をご覧のうえ、入力し<br>てください。<br>※入力欄は2か所あります。<br>※入力欄にカーソルを当てて、<br>ソフトウェアキーボードをク<br>リックしてください。 |
| (《戻る)   | 実行                  |                                                                                                    |

### ステップ5:「メール通知パスワード利用変更—完了」画面が表示されましたら、 お手続きは完了です。

各種登録/届出

### メール通知バスワード利用変更-完了

2016/04/19 04:24:52 現在

入力 確認 完了

メール通知バスワード利用変更が完了しました。

受付日時 2016年4月19日 4時24分51秒

# メール通知バスワード送信先メールアドレス

| アドレス種別                  | メールアドレス | メール形式 |
|-------------------------|---------|-------|
| メール通知パスワード専用<br>メールアドレス | e@ee    | パソコン等 |

# 2-4 メール通知パスワード照会

ステップ1:メール通知パスワードを確認するためには、トップページ左側のメニューから 「各種登録/届出」をクリックし、さらに「パスワード設定」、「メール通知パス ワード照会」の順にクリックします。

| 🚯 振込/振替                              | への各さまか成にの持ちの口座で、日五1ノジ <sup>ー</sup><br>画面左のメニューにある「サービス利用口座」→ | -<br>ホットハンキンフ じこれ用 じさるよいに豆琢する<br>「一覧照会/追加登録」とお進みになり、「追加! | ⊋カ法マ<br>登録」ボタンを押して必要事項を登録して |
|--------------------------------------|--------------------------------------------------------------|----------------------------------------------------------|-----------------------------|
| € 普通(貯蓄)預金                           | ください。                                                        |                                                          |                             |
| 🕒 定期預金                               |                                                              |                                                          |                             |
| 🕒 投資信託                               |                                                              |                                                          |                             |
| 🚯 外貨普通預金                             |                                                              |                                                          |                             |
| 🔂 カードローン                             |                                                              | バナー広告欄                                                   |                             |
| 🔂 住宅ローン                              |                                                              |                                                          |                             |
| 🚭 メールサービス                            |                                                              |                                                          |                             |
| 🔂 サービス利用口座                           | メッセージボックス                                                    |                                                          |                             |
| 二 各種登録/届出                            | 新着メッセージ(5件までを表示しています)                                        |                                                          | すべてのお知らせを見る                 |
|                                      | 取引 積立投信新規契約(申込取消)のご連続                                        | 各 2016/04/1919:39                                        | →大切なお知らせ<br>31件             |
| この合きま 1月刊                            | 取引 積立投信新規契約(申込受付)のご連続                                        | 各 2016/04/19 19:38                                       | →お取りについてのお知らせ               |
| メール設定                                | 取引 投資信託ファンド購入 (申込取消)のご                                       | 連絡 2016/04/1917:53                                       | 未読:19件 既読:0件                |
| □パスワード設定                             | 取引 投資信託ファンド購入 (申込受付)のご                                       | 連絡 2016/04/19 17:51                                      | →その他のお知らせ                   |
| ログオンパスワード変更<br>秘密の質問<br>メール通知パスワード変更 | ■ 各種登録/届出>パスワ                                                | ード設定>メール通知パスワ                                            | リード照会をクリックします。              |
| アル通知バスノアになる                          |                                                              |                                                          | 27FU                        |
|                                      | 18ポイント                                                       | 第1ステージ                                                   | 2016年4月18日 現在               |
|                                      | 口座情報                                                         |                                                          |                             |
|                                      |                                                              |                                                          | 2016年4月19日 0時0分 現在          |

### ステップ2:「メール通知パスワード利用状況照会」画面が表示されましたら、現在の登録 されているアドレス、メール形式等ご確認ください。

各種登録/届出

#### メール通知バスワード利用状況照会

2016/04/19 04:29:00 現在

メール通知バスワードの利用申込状況を確認してください。

| メール通知 | 登錄状況       | 利用中                        |
|-------|------------|----------------------------|
| バスワード | 利用申込日時     | 2015年7月3日 0時0分0秒           |
|       | 利用開始日      | 2015年7月3日                  |
|       | 利用解除日時     |                            |
|       | 利用状況       | 通常                         |
|       | 送信先メールアドレス | (メール通知パスワード専用メールアドレス)e@e.e |
|       | メール形式      | パンコン等                      |
|       | 送信状態       | 通常                         |

メール通知バスワードの送信先メールアドレスの登録・変更をする場合は、次のボタンを押してください。

登録·変更

### 3. 振込限度額設定

※振込限度額の設定につきまして

・振込限度額は、最大1千万円未満(9,999,999円)です。

・振込限度額の減額はインターネットバンキングにてお手続きできますが、増額は資料 請求後のお手続きとなります。

本書では、画面上で行う減額・増額それぞれの操作方法をご案内いたします。

### 3-1 振込限度額減額

ステップ1:振込限度額を減額するためには、トップページ左側のメニューから「各種登録/ 届出」をクリックし、さらに「振込限度額設定」、「振込限度額減額」の順にクリ ックします。

| <b>怒百五銀行</b><br>FRONTIER BANKING                                                 | 操作マニュアル   よくあるご質問   手鼓料   .                                                        | (スワード変更   メールアドレス変更   サービス終了)              |  |
|----------------------------------------------------------------------------------|------------------------------------------------------------------------------------|--------------------------------------------|--|
| 商品・サービス 一覧 👳                                                                     | 前回ログオン日時:2016/04/19 21:02:13 [ログオン周屋開会]                                            | 2016/04/19 04:36:15 現在                     |  |
| 🙆 トップページ                                                                         | 様 ご利用ありがとうございます。                                                                   |                                            |  |
| 😏 残高·明翩熙会                                                                        | ※前回ログオン日時に覚えがない場合は、ヘルプテスクまでお問い合わせくださ                                               | λ <sub>φ</sub>                             |  |
| ⑤ 振込/振替                                                                          | <お客さまが開てお持ちの口座を、百五インターネットパンキングでご利用できるよ<br>画面をのいて、「これなる「サービク利用口座」」「「「製菓会/油加雪袋」とお批ねに | うに登録する方法><br>かし「追加登録」ポタッを押して必要事項を登録して      |  |
| 曾通(貯蓄)預金                                                                         | (ISBN)                                                                             | 607 (ABADDIN 20 CHO CODRIPTI CODIC         |  |
| ② 定期預金                                                                           |                                                                                    |                                            |  |
| 投資信託                                                                             |                                                                                    |                                            |  |
| 小貨普通預金                                                                           | バナー広告欄                                                                             |                                            |  |
| O カードローン                                                                         |                                                                                    |                                            |  |
| <ul> <li>住宅ローン</li> </ul>                                                        |                                                                                    |                                            |  |
| 🕒 メールサービス                                                                        | • • • • • •                                                                        |                                            |  |
| ◯ サービス利用口座                                                                       | メッセージボックス                                                                          |                                            |  |
| 二 名師受錯 / 昆虫                                                                      | 新着メッセージ(5件までを表示しています)                                                              | すべてのお知らせを見る                                |  |
|                                                                                  | 取引 積立投信新規契約(申込取消)のご連絡 2016                                                         | /04/19 19:39 ->大切なお知らせ                     |  |
| 土お客さま1角般                                                                         | 取引 積立投信新規契約(申込受付)のご連絡 2016                                                         | 04/1919:38 011+<br>>+#80211-01 /7/0.5/8644 |  |
| メール設定                                                                            | 取引 投資信託ファンド購入(甲込取消)のご連絡 2016                                                       | (04/19 17:53) 未読: 19件 既続: 0件               |  |
|                                                                                  | 取引 投資信託ファンド購入 (申込受付)のご連絡 2016                                                      | /04/19 17:51 →その他のお知らせ                     |  |
| <ul> <li>● 振込限度執続定<br/>振込限度執減執<br/>振込限度執導執(資料請<br/>求)</li> <li>● 資料請求</li> </ul> | ▶31 投资值E>>>F購入(申込股高公ご連結 2006) ● 各種登録/届出>振込限度額設定>振込                                 | <sup>004191745</sup> <u>未禄:114 </u>        |  |
| よく見るページ                                                                          | 1887-12F 第12                                                                       | テージ 2016年4月18日 現在                          |  |

39

### ステップ2:「振込限度額変更—入力」の画面が表示されましたら、振込限度額を変更します。 入力後、「確認」をクリックしてください。

| <sup>各種登錄/届出</sup><br>振込限度額変更-          | - እታ                    |                                              | 2016/04/19 04:38:15 現在  |
|-----------------------------------------|-------------------------|----------------------------------------------|-------------------------|
| 変更内容の入力 確認                              | [] 完了]                  |                                              |                         |
| 減額後の振込限度額を入                             | 力してください。                |                                              |                         |
| <注意>セキュリティ上の<br>よって、この画面で振込隙<br>注意ください。 | D観点から、振込限別<br>限度額を減額する場 | 寛額の増額には書面でのお届けが必要です。<br>合には、減額後に画面上で修正ができなくな | るため、入力内容をお間違えにならないようご   |
| 限度額                                     | i                       | 変更前                                          | 変更後                     |
| 振込限度額<br>(1日あたり)                        | 必須                      | 9,999,999円                                   | 円<br>(0円~ 9,999,999円以下) |
|                                         |                         |                                              |                         |

### ステップ3:「振込限度額変更—確認」の画面が表示されましたら、内容をご確認のうえ、 「第2暗証」を入力し、「実行」をクリックしてください。

※第2暗証はご契約カード裏面にある10桁の数字から、要求された数字を2つ 入力いただきます。 例)以下の場合であれば、10桁の第2暗証の内、「3桁目」と「7桁目」を入力します。

各種登録/届出

2016/04/19 04:40:29 現在

# 振込限度額変更-確認

変更内容の入力 確認 完了

変更内容を確認のうえ、第2暗証を入力し、「実行」ボタンを押してください。

| 限度額     | 変更前        | 変更後        |
|---------|------------|------------|
| 振込限度額   | 9,999,999円 | 9,999,996円 |
| (1日あたり) |            |            |

| 第2暗証 必須 | 入力対象マス目:[3][7]      | 📖 ソフトウェアキーボード                                                                                               |
|---------|---------------------|----------------------------------------------------------------------------------------------------|
|         | 1 2 3 4 5 6 7 8 9 0 | ※契約者カード裏面に記載され<br>た数字をご覧のうえ、入力し<br>てください。<br>※入力欄は2か所あります。<br>※入力欄にカーソルを当てて、<br>ソフトウェアキーボードをク<br>リックしてください。 |

(《戻る)

実行

### ステップ4:「振込限度額変更—完了」の画面が表示されましたら、お手続きは完了です。 変更内容を改めてご確認ください。

2016/04/19 04:41:50 現在 振込限度額変更-完了

変更内容の入力 確認 完了

各種登録/届出

以下の内容にて、変更いたしました。

| 限度額              | 変更前        | 変更後        |
|------------------|------------|------------|
| 振込限度額<br>(1日あたり) | 9,999,999円 | 9,999,996円 |

### 3-2 振込限度額増額

振込限度額増額に関しましては、「資料請求」での対応となります。 詳細な手順につきましては、次ページ以降でご紹介させていただきます。

# 4. 資料請求

# 4-1 資料請求申込

ステップ1:トップページ左側のメニューから「各種登録/届出」をクリックし、さらに 「資料請求」、「資料請求申込」の順にクリックします。

| <mark>怒百五銀行</mark><br>FRONTIER BANKING                    | 操作マニュアル   よくあるご質問   手数料                         | バスワード変                        | 更 メールアドレス変更  サービス終了                    |
|-----------------------------------------------------------|-------------------------------------------------|-------------------------------|----------------------------------------|
| 商品・サービス 一覧時                                               | 前回ログオン日時:2016/04/19 21:02:13 [ログオン局屋開会]         |                               | 2016/04/19 04:43:29 現在                 |
| 0 トップページ                                                  | 様 ご利用ありがとうございます。                                |                               |                                        |
| ✿ 残高·明細照会                                                 | ※前回ログオン日時に覚えがはい場合は、ヘルプデスクまでお問い合わせくださ            | <u>ų</u> ,1,                  |                                        |
| ● 振込/振替                                                   | <お客さまが聞こお持ちの口座を、百五インターネットパンキングでご利用できる。          | ように登録する<br>cotable California | 方法>                                    |
| 曾通(貯蓄)預金                                                  | 回転をのステムーにある。リービスや中国をコートー見る会と、加加支援してお進み<br>(だきい。 | 0891 0888                     | 2014-37-200 (1294-42200) (             |
| ② 定期預金                                                    |                                                 |                               |                                        |
| 投資信託                                                      | バナー広告欄                                          |                               |                                        |
| 分類普通預金                                                    |                                                 |                               |                                        |
| 😋 カードローン                                                  |                                                 |                               |                                        |
| ()住宅ローン                                                   |                                                 |                               |                                        |
| ❹ メールサービス                                                 |                                                 |                               |                                        |
| ● サービス利用口座                                                | メッセージボックス                                       |                               |                                        |
| # \$57.53 / E.U                                           | 新着メッセージ(5件までを表示しています)                           |                               | すべてのお知らせを見る                            |
| - 合植更称/ 地出                                                | 取引 積立投信新規契約(甲込取消)のご連絡 201                       | 6/04/19 19:39                 | →大切なお知らせ                               |
| ●お客さま情報                                                   | 取引 積立投信新規契約(申込受付)のご連絡 201                       | 6/04/19 19:38                 | 3217                                   |
| メール設定                                                     | 取引 投資信託ファンド購入(申込取消)のご連絡 201                     | 6/04/19 17:53                 | - 入路取5 11 こつしてしのお5000世<br>未読:19件 既読:0件 |
| ●パスワード設定                                                  | 取引 投資信託ファンド購入 (申込受付)のご連絡 201                    | 6/04/19 17:51                 | →その他のお知らせ                              |
| ∃ 振込限度額設定                                                 | 取引 投資信託ファンド購入 (申込取消)のご連絡 200                    | 6/04/1917:45                  | 未読:1件 既読:0件                            |
| <ul> <li>一資料請求</li> <li>資料請求申込</li> <li>受付属歴照会</li> </ul> | ▲<br>各種登録/届出>資料請求>資料請求申                         | 込をクリ                          | ックします。                                 |
| 百五タイレクトバンキング解<br>約(資料請求)                                  | 18ポイント 第1                                       | ステージ                          | 2016年4月18日 現在                          |
| 长見5ページ                                                    | 口座情報                                            |                               |                                        |

ステップ2:「資料請求申し込みー入力」画面が表示されましたら、「資料送付先」に 変更が無いかご確認のうえ、必要な資料を選択します。 選択可能な資料は以下のとおりです。選択後、「確認」をクリックします。

| 〇口座開設/解約申込書                   |
|-------------------------------|
| ・普通(貯蓄)預金口座解約                 |
| ・積立定期口座解約                     |
| ・外貨普通預金口座解約                   |
| ・投信口座解約                       |
|                               |
| 〇各種申込書                        |
| ・サービス利用口座解除                   |
| ・振込限度額増額                      |
| ・ダイレクトバンキング解約                 |
| ・積立定期変更                       |
|                               |
| ※お通帳のある預金口座の解約は、支店窓口へお越しください。 |
| ※お通帳のある積立定期の変更は、支店窓口へお越しください。 |
| ※お取引内容によりお取扱いできない場合がございます。    |

<sup>各種登録/届出</sup> 資料請求申し込み - 入力 2016/04/19 04:45:25 現在

入力 確認 完了

資料送付先を確認のうえ、ご希望の資料を選択してください。

| 氏名    |       |    |                                 |
|-------|-------|----|---------------------------------|
| 電話番号  |       |    |                                 |
| 資料送付先 | 郵便番号  | 必須 | - (半角)                          |
|       | ご登録住所 | 必須 | サービス利用口座解除<br>振込限度額増額 (角)       |
| 請求資料  |       | 必須 | タイレクトバンキング解約<br>各種申込書 ✓  構立定期変更 |
|       |       |    | 確認                              |

### ステップ3:「資料請求申し込みー確認」画面が表示されましたら、間違いが無いことを確認の うえ、「実行」をクリックしてください。

| <sup>各種登錄/</sup> 電<br>資料請求日 | 各種登録/届出 2016/04/19 04:48:09 現在<br>資料請求申し込み - 確認 |              |  |  |  |  |
|-----------------------------|-------------------------------------------------|--------------|--|--|--|--|
| 入力 確認                       | 完了                                              |              |  |  |  |  |
| 入力内容を確認                     | 犯てください。                                         |              |  |  |  |  |
| 氏名                          |                                                 |              |  |  |  |  |
| 電話番号                        |                                                 |              |  |  |  |  |
| 資料送付先                       | 郵便番号                                            |              |  |  |  |  |
|                             | ご登録住所                                           |              |  |  |  |  |
| 請求資料                        |                                                 | 各種申込書 穩立定期変更 |  |  |  |  |
| (《戻る)                       |                                                 | 実行           |  |  |  |  |

#### ステップ4:「資料請求申し込み-完了」画面が表示されましたら、お手続きは完了です。

| <sup>各種登錄/圖</sup><br>資料請求日 | 3種登録/届出 2016/04/19 04:49:14 現在<br>資料請求申し込み - 完了 |                     |  |  |  |  |
|----------------------------|-------------------------------------------------|---------------------|--|--|--|--|
| 入力 確認                      | 完了                                              |                     |  |  |  |  |
| 以下の内容にて                    | 以下の内容にて、受付けました。                                 |                     |  |  |  |  |
| 受付番号                       |                                                 | 000000230           |  |  |  |  |
| 受付日時                       |                                                 | 2016年4月19日 4時49分14秒 |  |  |  |  |
| ステータス                      |                                                 | 受付中                 |  |  |  |  |
| 氏名                         |                                                 |                     |  |  |  |  |
| 電話番号                       |                                                 |                     |  |  |  |  |
| 資料送付先                      | 郵便番号                                            |                     |  |  |  |  |
|                            | ご登録住所                                           |                     |  |  |  |  |
| 請求資料                       |                                                 | 各種申込書 積立定期変更        |  |  |  |  |

# 4-2 受付履歴照会

ステップ1: トップページ左側のメニューから「各種登録/届出」をクリックし、「資料請求」、 「受付履歴照会」の順にクリックします。

| <mark>怒百五銀行</mark><br>FRONTIER BANKING       | 操作マニュアル   よくあるご質問   手数料                                                        | バスワード変              | 更 メールアドレス変更  サービス終了         |  |  |
|----------------------------------------------|--------------------------------------------------------------------------------|---------------------|-----------------------------|--|--|
| 商品・サービス 一覧中                                  | 前回ログオン日時:2016/04/13 21.02:13 (ログオン)開意協会)                                       |                     | 2016/04/19 04:50:27 現在      |  |  |
| 🔕 トップページ                                     | 様 こ利用のりかこうこさいまり。                                                               |                     |                             |  |  |
| ◎ 残高・明細照会                                    | ※前回ログオン目時に覚えがない場合は、ヘルプテスクまでお問い合わせくだ                                            | きい。                 |                             |  |  |
| 😋 振込/振替                                      | <お客さまが規にお持ちの口座を、百五インターネットパンキングでご利用できる<br>画面左のメニューにある「サービス利用口座」→「一覧院会/追加登録」とお導み | ように登録する<br>になり、「追加引 | っ方法><br>2後」ボタンを押して必要事項を登録して |  |  |
| 曾通(貯蓄)預金                                     | (1531).                                                                        |                     |                             |  |  |
| ➡ 定期預金                                       |                                                                                |                     |                             |  |  |
| 投資信託                                         |                                                                                |                     |                             |  |  |
| 外貨管通預金                                       | · · · · · · · · · · · · · · · · · · ·                                          |                     |                             |  |  |
| 🕒 カードローン                                     | ハナーム告欄                                                                         |                     |                             |  |  |
| ● 住宅ローン                                      |                                                                                |                     |                             |  |  |
| 🕒 メールサービス                                    |                                                                                |                     |                             |  |  |
| サービス利用口座                                     | メッセージボックス                                                                      |                     |                             |  |  |
| _ 冬菇香菇 /尼山                                   | 新着メッセージ(S計までを表示しています)                                                          |                     | すべてのお知らせを見る                 |  |  |
|                                              | 取引 積立投信新規契約(申込取消)のご連絡 20                                                       | 6/04/19 19:39       | →大切なお知らせ                    |  |  |
| 土の香きま物税                                      | 取引 積立投信新規契約(申込受付)のご連絡 20                                                       | 16/04/19 19:38      | ->1:0217                    |  |  |
| メール設定                                        | 取引 投資信託ファンド購入(甲込取消)のご連絡 20                                                     | 16/04/19 17:53      | 未読:19件 既选:0件                |  |  |
| ●バスワード設定                                     | 取引 投資信託ファンド購入 (甲込受付)のご連絡 20                                                    | 6/04/19 17:51       | →その他のお知らせ                   |  |  |
| ⊕ 振込限度額設定     □                              | 取引 投資信託ファンド購入(甲込取消)のご連絡 20                                                     | 15/04/19 17:45      | 未読:1件 既読:0件                 |  |  |
| □ 資料請求                                       | 百五ポインチャービス                                                                     |                     |                             |  |  |
| 資料請求申込<br>受付履歴照会<br>百五ダイレクトバンキング解<br>約(資料請求) | 各種登録/届出>資料請求>受付履歴                                                              | 照会をク                | リックします。                     |  |  |

ステップ2:「受付履歴照会」画面が表示されましたら、各種受付履歴をご確認ください。 ※「詳細」をクリックいただくと、資料内容などの詳細をご確認いただくことができます。 ※期間を指定して、一定期間内の受付履歴をご確認いただくこともできます。

| <sup>各種登錄/届出</sup><br>受付履歴照会 |                                        |                                         |                     | 2016/04/     | 19 04:52:16 現在 |
|------------------------------|----------------------------------------|-----------------------------------------|---------------------|--------------|----------------|
| 内容をご確認ください。                  |                                        |                                         |                     |              |                |
| 期間:2016 V<br>※2016年1         | 年 [03 <b>~</b> 月 [01 ~]<br>1月20日以降の受付内 | ∃ <mark>囲 カレンダー</mark> ~[<br>]容を照会できます。 | 2016 💙 年 🛛 04 💌 月 🖓 | 19 🔽 🗄 加レンダー |                |
| 取引:●すべて                      | ○相談予約                                  | ○資料請求                                   |                     |              |                |
| ステータス:●すべて                   | ○受付中                                   | 〇完了                                     | ○取消                 |              |                |
| 並び順:●受付日                     | 時が新しい順                                 | ○受付日時が古(                                | , 训慎                |              |                |
| 照会                           |                                        |                                         |                     |              |                |
|                              |                                        |                                         |                     |              | 1-1件 / 1件中     |
| 受付番号                         | 受付                                     | 日時                                      | 取引                  | ステータス        | 操作             |
|                              |                                        |                                         | 5 - 1. 1 - 1 - 1 S  |              |                |

 受付番号
 受付日時
 取引
 ステータス
 操作

 000000230
 2016/04/19 04:49
 資料請求
 受付中
 詳細

1-1件 / 1件中

# 4-3. 百五ダイレクトバンキング解約(資料請求)

ステップ1:トップページ左側のメニューから「各種登録/届出」をクリックし、「資料請求」、 「百五ダイレクトバンキング解約(資料請求)」の順にクリックします。

| <mark> 怒百五銀行</mark> FRONTIER BANKING | 操作マニュアル   よくあるご質問   手数料   バスワード変更   メールアドレス変更   サービス終了 |                               |                               |  |  |  |
|--------------------------------------|--------------------------------------------------------|-------------------------------|-------------------------------|--|--|--|
| 商品・サービス 一覧申                          | 前回ログオン日時:2016/04/19 21:02:13 [ログオン局層                   | 帰会]                           | 2016/04/19 04:53:48 現在        |  |  |  |
| ◎ トップページ                             | 様 ご利用ありた                                               | がとうございます。                     |                               |  |  |  |
| ✿ 残高•明細照会                            | ※前回ログオン日時に覚えがない場合は、ヘ                                   | ルブデスクまでお問い合わせください。            |                               |  |  |  |
| ● 振込/振替                              | <お客さまが聞こお持ちの口座を、百五インタ                                  | マーネットバンキングでご利用できるように登録する      | 5方法>                          |  |  |  |
| 曾通(貯蓄)預金                             | 画面をのメニューにのついサービス利用目組よ<br>ください。                         | →1一覧無法/2000度称1285億の1289、1200  | 室師リホンノを押して必要単規を室部して           |  |  |  |
| 定期預金                                 |                                                        |                               |                               |  |  |  |
| 投資信託                                 |                                                        |                               |                               |  |  |  |
| 分貨普通預金                               |                                                        |                               |                               |  |  |  |
| カードローン                               | バナー広告欄                                                 |                               |                               |  |  |  |
| <ul> <li>住宅ローン</li> </ul>            |                                                        |                               |                               |  |  |  |
| ♀ メールサービス                            |                                                        |                               |                               |  |  |  |
| サービス利用口座                             | メッセージボックス                                              |                               |                               |  |  |  |
| A BED AL / Duly                      | 新着メッセージ(S件までを表示しています)                                  |                               | すべてのお知らせを見る                   |  |  |  |
| 一 4411年8月11日日                        | 取引 積立投信新規契約(申込取消)のご返                                   | 19:39                         | →大切なお知らせ                      |  |  |  |
| ①お客さま情報                              | 取引 積立投信新規契約(甲込受付)のご派                                   | 2016/04/19 19:38              | 321 <del>9</del>              |  |  |  |
| メール設定                                | 取引 投資信託ファンド購入 (申込取消)の、                                 | ·運絡 2016/04/19 17:53          | →お取りについてのお知らせ<br>来読:19件 既読:0件 |  |  |  |
| ●パスワード設定                             | 取引 投資信託ファンド購入 (申込受付)の                                  | →その他のお知らせ                     |                               |  |  |  |
| ① 振込成度朝設定                            | 取引 弦流信記とファンド購入(甲込取ら向の次                                 | 二連招 2016/04/1917:46           | 未読:11年 默読:01年                 |  |  |  |
| □ 資料請求                               | 百五ポイントサービス                                             |                               |                               |  |  |  |
| 資料請求申込                               | # 6.4                                                  |                               | ***0                          |  |  |  |
| 受け履歴照装                               |                                                        | ×5-9                          | 24日                           |  |  |  |
| 自立ジョレンテハンキンシ腺約(資料請求)                 | 10年12月                                                 | <u>第1ステーン</u>                 | 2016年4月18日 現在                 |  |  |  |
| 1013-4-9                             | 解約(資料請求                                                | え、夏行明ホンロエンイレノト<br>え)をクリックします。 |                               |  |  |  |

### ステップ2:「資料請求申し込み-入力」画面が表示されましたら、住所をご確認のうえ、 「確認」をクリックしてください。

| 各種登錄/届<br>資料請求!                          | 2016/04/19 04:55:00 現在                               |                                |                                                                                                    |  |  |  |
|------------------------------------------|------------------------------------------------------|--------------------------------|----------------------------------------------------------------------------------------------------|--|--|--|
| 入力 確認                                    |                                                      |                                |                                                                                                    |  |  |  |
| 資料送付先を                                   | 確認のうえ、ご希望の                                           | 資料を選                           | Rしてください。                                                                                                    |  |  |  |
| 氏名                                       |                                                      |                                |                                                                                                    |  |  |  |
| 電話番号                                     |                                                      |                                |                                                                                                    |  |  |  |
| 資料送付先                                    | 郵便番号                                                 | 必須                             | - (半角)                                                                                                    |  |  |  |
|                                          | ご登録住所                                                | 必須                             | (全角)                                                                                                    |  |  |  |
| 請求資料                                     |                                                      | 必須                             | 各種申込書         ダイレクトバンキング解約 ×                                                                                      |  |  |  |
| ■お申し込み<br>資料送付先住<br>ご登録住所と別              | <b>こあたってのご案内</b><br>所は、ご登録住所が<br>りの場所への送付を           | 表示されて<br>希望される                 | 確 認<br>います。<br>場合は、画面表示内容を変更してください。                                                                               |  |  |  |
| ご登録住所を<br><注意>当座<br>クL-50・マイカ<br>必要書類など、 | 変更したい場合は、こ<br>預金、外貨預金、国<br>ードを除く)、マル優、<br>、窓口でのお手続き、 | 555<br>債、投資信<br>、マル特ま<br>方法に関し | 託、ご融資(105BESTIO・そうごうバックL-30・そうごうバックL-30(プラス)・そうごうバッ<br>日は財形預金をご利用いただいている場合は窓口でのお手続が必要です。<br>ましては、お取り店にお問い合わせください。 |  |  |  |

### ステップ3:内容をご確認のうえ、「実行」をクリックしてください。

| 手種登録/届出 2016/04/19 04:56:04 現在<br>資料請求申し込み - 確認 |          |                    |  |  |  |
|-------------------------------------------------|----------|--------------------|--|--|--|
| 入力 確認                                           | 完了       |                    |  |  |  |
| 入力内容を確認                                         | 忍してください。 |                    |  |  |  |
| 氏名                                              |          |                    |  |  |  |
| 電話番号                                            |          |                    |  |  |  |
| 資料送付先                                           | 郵便番号     |                    |  |  |  |
|                                                 | ご登録住所    |                    |  |  |  |
| 請求資料                                            |          | 各種申込書 ダイレクトバンキング解約 |  |  |  |
| (《戻る)                                           |          | 実行                 |  |  |  |

ステップ4:「資料請求申し込み-完了」の画面が表示されましたら、お申し込みは完了です。

| 各種登録/届出     | Ł               | 2016/04/19 04:57:09 現在 |  |  |  |
|-------------|-----------------|------------------------|--|--|--|
| 資料請求申し込み-完了 |                 |                        |  |  |  |
| 入力〉確認       | <mark>27</mark> |                        |  |  |  |
| 以下の内容にて     | 、受付けました。        |                        |  |  |  |
|             |                 |                        |  |  |  |
| 受付番号        |                 | 000000231              |  |  |  |
| 受付日時        |                 | 2016年4月19日 48寺57分9秒    |  |  |  |
| ステータス       |                 | 受付中                    |  |  |  |
| 氏名          |                 |                        |  |  |  |
| 電話番号        |                 |                        |  |  |  |
| 資料送付先       | 郵便番号            |                        |  |  |  |
|             | ご登録住所           |                        |  |  |  |
| 請求資料        |                 | 各種申込書 ダイレクトバンキング解約     |  |  |  |

50